## **PUBLICATION RENEWAL ON THE INTERNET**

Login: <a href="https://www.lsu.lt/en/library/">https://www.lsu.lt/en/library/</a>

It In the window "LSU Library Catalogue", select the English language and click "Login".

|                                                       | Login   Options   Library   Ask librarian   Help   Lietuviška          |
|-------------------------------------------------------|------------------------------------------------------------------------|
| LITHUANIAN<br>SPORTS<br>UNIVERSITY                    | LIBRARY CATALOGUE                                                      |
| WSE A-Z   SEARCH   SEARCH RESULTS   PREVIOUS SEARCHES | E-SHELF   NEW BOOKS   PUBLICATIONS   VIRTUAL LIBRARY   OTHER RESOURCES |
| LITHUANIAN<br>SPORTS<br>UNIVERSITY                    | EN LT                                                                  |
| Enter your username and pass                          | self. Please enter your                                                |
| username and password in the form below.              | sell. Flease effet your                                                |
| Username                                              |                                                                        |
|                                                       |                                                                        |
| Password                                              |                                                                        |
| Staff (@lsu.lt)                                       | ▼                                                                      |
|                                                       | Login                                                                  |
| I employees and students use the same user            | name and password as logging in the university computers               |

or information system. In the third field, select whether you are a student or an employee.

Click "My Account" in the menu at the top.

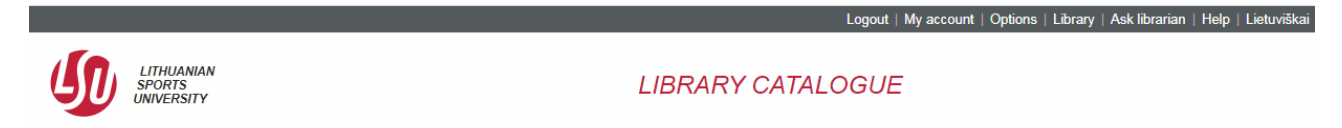

A borrower's window will open up:

|                                                                                                    |                                                                    | Logout   My account   Options   Library   Ask librarian   Heip   Lietuviskai                                |
|----------------------------------------------------------------------------------------------------|--------------------------------------------------------------------|----------------------------------------------------------------------------------------------------|
|                                                                                                    | UANIAN<br>RTS<br>RSITY                                             | LIBRARY CATALOGUE                                                                                           |
| BROWSE A-Z S                                                                                         | SEARCH                                                             | SEARCH RESULTS   PREVIOUS SEARCHES   E-SHELF   NEW BOOKS   PUBLICATIONS   VIRTUAL LIBRARY   OTHER RESOURCES |
| Skaitytojas: Bu<br><u>SDI Profiles</u>   <u>Pass</u><br>Activities:                                  | ıkauskien<br>sword                                                 | ê, Vilija                                                                                                   |
| Loans/renewals<br>History of Loans<br>Hold requests<br>History of hold reque<br>Cash Transactions, E | <u>18</u><br><u>178</u><br>1<br>ests <u>73</u><br>Eur <u>-0.42</u> | Click to view more info, renew, delete, etc.                                                                |

The list of all borrowed publications will open up after clicking "Loans" (number).

User Info | Loans | Hold Requests | History Loans | Renew All | Renew Selected | Cash Transactions

| For details about a loan, click on the underlined number. |                                                                                    |      |                 |           |                     |            |             |  |  |  |
|-----------------------------------------------------------|------------------------------------------------------------------------------------|------|-----------------|-----------|---------------------|------------|-------------|--|--|--|
| Author                                                    | Title                                                                              | Year | Due date        | Fine, Eur | Sublibrary/fund     | Call No.   | Description |  |  |  |
| 1                                                         | Bendravimo psichologija :                                                          | 2003 | 2020-07-01 19.0 | )         | LSU Central Library | 316 Be-186 |             |  |  |  |
| 2                                                         | Žmogaus anatomija :                                                                | 2008 | 2020-07-01 19.0 | )         | LSU Central Library | 611 Žm-07  | T. 1        |  |  |  |
| 3                                                         | Žmogaus anatomija :                                                                | 2008 | 2020-07-01 19.0 | כ         | LSU Central Library | 611 Žm-07  | T. 2        |  |  |  |
| 4                                                         | Anatomijos praktikos darbai :                                                      | 2001 | 2020-07-01 19.0 | )         | LSU Central Library | 611 An-07  |             |  |  |  |
| 5                                                         | Žmogaus anatomija :                                                                | 2010 | 2020-07-01 19.0 | )         | LSU Central Library | 611 Žm-07  |             |  |  |  |
| 🧕 📄 Tamašauskas, Kazys Algimantas                         | , Žmogaus anatomija :                                                              | 2003 | 2020-07-01 19.0 | )         | LSU Central Library | 611 Ta75   |             |  |  |  |
| Z                                                         | Žmogaus histologija :                                                              | 2003 | 2020-07-01 19.0 | )         | LSU Central Library | 611 Žm-07  |             |  |  |  |
| 8 🔲 Zachovajevas, Pavelas,                                | Žmogaus anatomija. Raumenys :                                                      | 2011 | 2020-07-01 19.0 | )         | LSU Central Library | 611 Za36   |             |  |  |  |
| 9 🔲 Batutis, Olegas,                                      | Moksleivių vertybės ir teigiamas požiūris į fizinę saviugdą: formavimas, ugdymas : | 2009 | 2020-07-01 19.0 | )         | LSU Central Library | 316 Ba571  |             |  |  |  |
| 10 🔲 Karpavičienė, Aiva,                                  | Žmogaus anatomija. Kaulai. Jungtys :                                               | 2010 | 2020-02-25 19.0 | )         | LSU Central Library | 611 Ka463  |             |  |  |  |
| 11 🔲 Bräuer, Lars                                         | Sobotta flashcards :                                                               | 2013 | 2020-02-18 19.0 | )         | LSU Central Library | 611 Br76   |             |  |  |  |
| 12 🔲 Baixauli, Vincente Muedra,                           | Anatomija :                                                                        | 1999 | 2020-02-18 19.0 | )         | LSU Central Library | 611 Ba-149 |             |  |  |  |

To renew all the borrowed publications, click "Renew All".

To renew one publication, tick the box and click "Renew Selected".

Due date for returning a publication will be set after the renewal.

The renewal is not possible, if a publication has been ordered by another reader or you have been charged interest on overdue publications.

End your session by clicking "Log out":

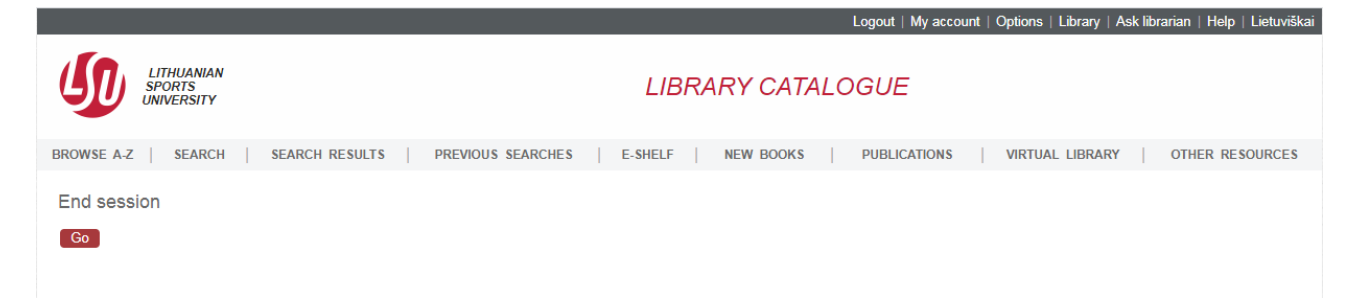

Confirm the end of the session by clicking "Go".

For more information, please contact us:

Tel. +370 37 302641

E-mail biblioteka@lsu.lt